# **OEPE Hands on Labs for WLS 11g**

After some frustrating moments, trying to quickly going through the OEPE 11g Hands-on-Labs for Web-Services on WLS12c, I spent some time with problem analysis and eventually confirmed that the labs still run with the latest versions of WLS and Eclipse. We will present a graphical overview of each lab and note some required changes for the version OEPE 12c.

# 1 Contents

| OEF | ΡEΗ | ands on Labs for WLS 11g                        | . 1 |
|-----|-----|-------------------------------------------------|-----|
| 1   | Con | tents                                           | . 1 |
| 2   | OEI | PE Problems with command line error and updates | . 1 |
| 3   | The | OEPE Hands-On-Labs                              | . 1 |
| 3.  | 1   | LAB1: JAX-WS Service                            | . 2 |
| 3.  | 2   | LAB2: Client Gen                                | . 2 |
| 3.  | 3   | LAB3 Custom Bindings                            | . 3 |
| 3.  | 4   | LAB4 JAXB                                       | .4  |
| 3.  | 5   | LAB5 Fast Swap                                  | . 5 |

# 2 **OEPE Problems with command line error and updates.**

I spent some time on analysing an error which broke the build of a simple web service. The eclipse builder complained that it could not start an ant process because the command line was too long. This problem with the limit to the command line length persists in windows for almost a decade and has not been resolved until now.

I tried to update my eclipse IDE from the *Help->Check for updates* Dialog. This finally broke my eclipse installation. The *revert configuration* tool didn't work.

I downloaded the oepe-12.1.1.0.1 all-in-one installer which installs eclipse and OEPE without WLS.

| Current Version                                   | Next Version                                     |
|---------------------------------------------------|--------------------------------------------------|
| Distribution: oepe-indigo-installer-              | Distribution: oepe-indigo-all-in-one-            |
| 12.1.1.0.0.201112072225-12.1.1-win32.exe (WLS 12c | 12.1.1.0.1.201203120349-win32-x86_64 (OEPE only, |
| Bundle)                                           | without WLS)                                     |
| Eclipse Platform                                  | Eclipse Platform                                 |
| Version: 3.7.1                                    | Version: 3.7.2                                   |
| Build id: M20110909-1335                          | Build id: M20120208-0800                         |

Now I had a working eclipse installation again, but it didn't solve the initial problem. Since I modified the settings for the ant runtime before, which was required for another project, I simply created a new workspace. This solved the problem.

As learnt lesson we should not trust the update feature of eclipse nor the revert configuration feature. To play around with updates we should make a backup copy of the eclipse installation directory first.

# **3** The OEPE Hands-On-Labs

There are some small hands-on labs which demonstrate some OEPE features. They are targeted for WLS 11g and OEPE 11g. With some minor changes they also work with WLS12c and OEPE 12.1.1

http://weblogic-corner.blogspot.com

OEPE Hands-on-Labs.docx

 Documentation
 http://www.oracle.com/technetwork/developer-tools/eclipse/overview/oepe-jee-hol-1-129762.pdf

 Code archive
 http://download.oracle.com/otndocs/technology/products/workshop/W4WL10gR3\_labs.zip

We will give an overview of the labs and point out some relevant changes for the new version

### 3.1 LAB1: JAX-WS Service

This lab demonstrates how to create a simple web service with the oepe tools which can be tested with the web service test client on the WLS admin server. The development approach is bottom up, i.e. we start with an annotated java class.

| Lab1                                                              |
|-------------------------------------------------------------------|
| example_server                                                    |
| JaxwsProjectEAR.ear                                               |
| JaxwsServiceWeb                                                   |
|                                                                   |
| hello(String)                                                     |
| wls_utc                                                           |
| Testclient on the Admin Server.<br>http://localhost:7001/wls_utc/ |
|                                                                   |

Figure 1. Overview of the Jax-WS Service Lab.

| New Project                                               |                        | Shew Web Second Engent                                                                                                    | n nyati ato                                                                                                    |                                                                                                    |
|-----------------------------------------------------------|------------------------|----------------------------------------------------------------------------------------------------|----------------------------------------------------------------------------------------------------|----------------------------------------------------------------------------------------------------|
| Select a wizard<br>Create a Webbogic web service project. |                        | Web Service Project<br>urses a web service project in the workspace or at an essential location.                                                                                                    | Project Proceb<br>Count the Promotion should be evabled for the structs                                                                                                    | 9                                                                                                    |
| Weards                                                    |                        | Pojecinane Aussenskeweb                                                                                                    | Configuration: Octated Configuration for Cracts Westing vision (2011)     Project Taste                                                                                                    | Catala Hardine                                                                                                    |
| Non First tod       >>>>>>>>>>>>>>>>>>>>>>>>>>>>>>>>      | r<br>félo <u>Genel</u> | Provi Transformer Standing Standard Standard Sta | Order Spreament     Order Spreament     O | Benalisation controporty     Bonalisation     Procession and the second controporty     Annual Controporty     Annual Controporty |
|                                                           |                        | () elect State State Court                                                                                                    | -                                                                                                    |                                                                                                    |

Figure 2. Dialog to create a web service project.

There is a change in step: 12. Under 'Configurations' select 'Annotated Web Services Facets JAX-WS (Recommended) (v10.3)'. The eclipse project facet "Annotated Web Services Facets JAX-WS" is no longer contained in the dialog. Assumingly the same functionality was moved to facets, which are marked, in the figure above. Nothings need to be done here.

## 3.2 LAB2: Client Gen

This lab demonstrates how to create a web service client from a wsdl file. We use the client gen feature of oepe. The resulting is a simple web application with a jsp which calls the HelloJaxWs web service.

#### http://weblogic-corner.blogspot.com OEPE\_Hands-on-Labs.docx

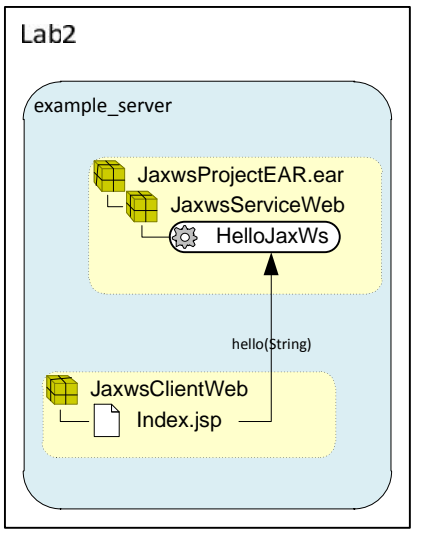

Figure 3. Overview of the Client Gen lab.

## In Step 17. You'll find the HelloJaxWsService.jar file in

*JaxwsClientWeb/WebContent/WEB-INF/lib* we create the binding artefacts. We list the contents of the jar file for reference.

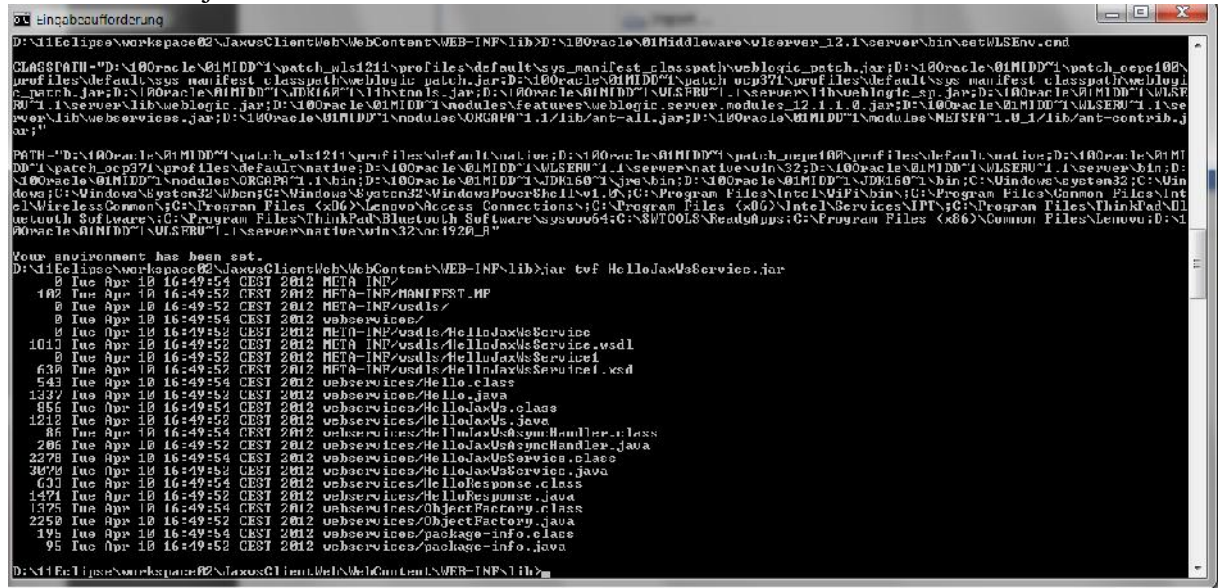

Figure 4. Contents of HelloJaxWsServcie.jar

## 3.3 LAB3 Custom Bindings

This example demonstrates the usage of custom binding's declarations to control the generation of JAXB Data binding artefacts. It uses a top-down development approach starting from a WSDL.

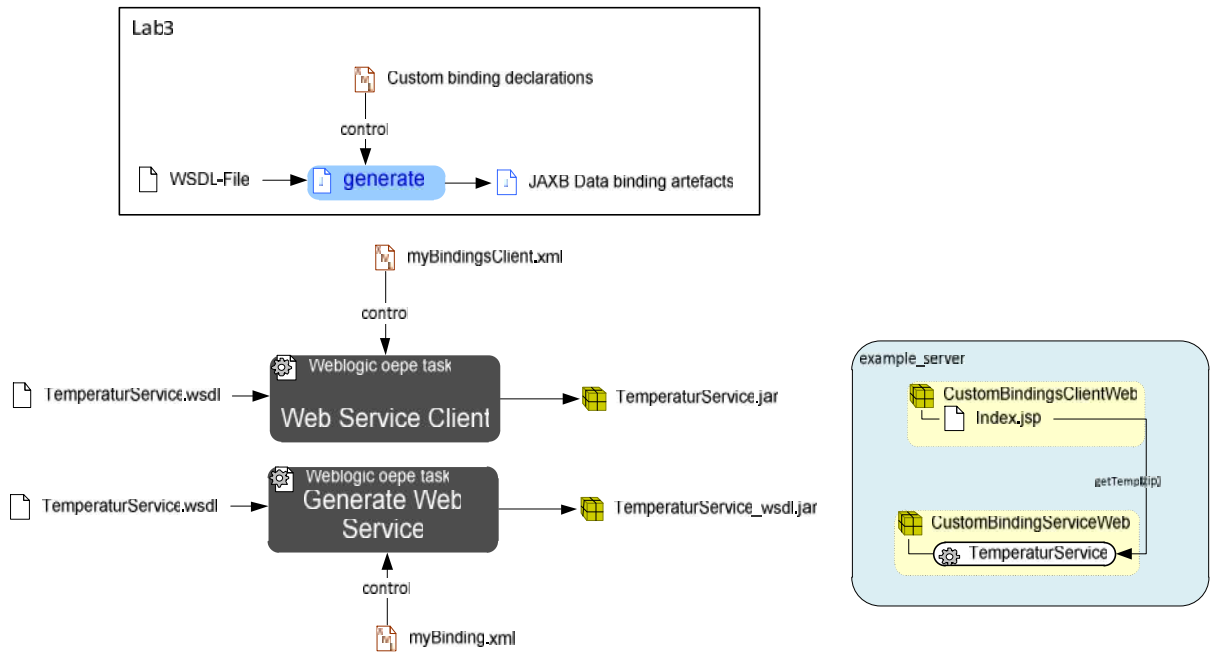

Figure 5. Overview of the Custom Bindings Lab.

Step 20 reads: "This will create the web service files in 'CustomBindingsServiceWeb /WebContent/WEB-INF/lib/TemperatureService\_wsdl.jar'. If you want, you can open the file with winzip and you'll see the custom packaging reflected in the folder naming."

We list the contents of the generated jar files for reference.

It reflects the package path that was included in the mybindings.xml.

| D:\11E | lips                      | e\wo | rks | space02>ja | r tvi | E Cust | tomBindingsServiceWeb/WebContent/WEB-INF/lib/TemperatureService_wsdl.jar  |  |
|--------|---------------------------|------|-----|------------|-------|--------|---------------------------------------------------------------------------|--|
| 2      | Wed                       | Apr  | 11  | 14:37:00   | CEST  | 2012   | META-INF/MANIFEST.MF                                                      |  |
| 0      | Wed                       | Apr  | 11  | 14:36:58   | CEST  | 2012   | com/                                                                      |  |
| Ø      | Wed                       | Apr  | 11  | 14:36:58   | CEST  | 2012   | com/bea/                                                                  |  |
| Ø      | Wed                       | Apr  | 11  | 14:37:00   | CEST  | 2012   | com/bea/wls103/                                                           |  |
| 1295   | Wed                       | Apr  | 11  | 14:37:00   | CEST  | 2012   | com/bea/wls103/0bjectFactory.class                                        |  |
| 1883   | Wed                       | Apr  | 11  | 14:36:58   | CEST  | 2012   | com/bea/wls103/0bjectFactory.java                                         |  |
| 0      | Wed                       | Apr  | 11  | 14:36:58   | CEST  | 2012   | examples/                                                                 |  |
| 0      | Wed                       | Apr  | 11  | 14:36:58   | CEST  | 2012   | examples/webservices/                                                     |  |
| 0      | Wed                       | Apr  | 11  | 14:37:00   | CEST  | 2012   | examples/webservices/custombindings/                                      |  |
| 868    | Wed                       | Apr  | 11  | 14:37:00   | CEST  | 2012   | examples/webservices/custombindings/TemperaturePortType.class             |  |
| 998    | Wed                       | Apr  | 11  | 14:36:58   | CEST  | 2012   | examples/webservices/custombindings/TemperaturePortType.java              |  |
| 179    | Wed                       | Apr  | 11  | 14:37:00   | CEST  | 2012   | examples/webservices/custombindings/TemperaturePortTypeAsyncHandler.class |  |
| 239    | Wed                       | Apr  | 11  | 14:36:58   | CEST  | 2012   | examples/webservices/custombindings/TemperaturePortTypeAsyncHandler.java  |  |
| 2636   | Wed                       | Apr  | 11  | 14:37:00   | CEST  | 2012   | examples/webservices/custombindings/TemperatureService.class              |  |
| 3225   | Wed                       | Apr  | 11  | 14:36:58   | CEST  | 2012   | examples/webservices/custombindings/TemperatureService.java               |  |
| Ø      | Wed                       | Apr  | 11  | 14:37:00   | CEST  | 2012   | wsdls/                                                                    |  |
| 1938   | Wed                       | Apr  | 11  | 14:37:00   | CEST  | 2012   | wsdls/TemperatureService.wsdl                                             |  |
|        |                           |      |     |            |       |        |                                                                           |  |
| D:\11E | 1:\11Fc]inse\worksnace02> |      |     |            |       |        |                                                                           |  |
|        |                           |      | _   |            | _     |        |                                                                           |  |

Figure 6. Contents of TemperaturService\_wsdl.jar

| On in the ClientWeb it l | looks similar: |
|--------------------------|----------------|
|--------------------------|----------------|

|   |         |     |       |    | a ronger m  |        |        |                                                                           |
|---|---------|-----|-------|----|-------------|--------|--------|---------------------------------------------------------------------------|
|   | D:\11Ec | lip | selwo | rk | space02>.ia | ar tvi | f Cust | comBindingsClientWeb/WebContent/WEB-INF/lib/TemperatureService.jar        |
|   | Ø       | Wed | Apr   | 11 | 14:53:14    | CEST   | 2012   | META-INFZ                                                                 |
|   | 102     | Wed | Apr   | 11 | 14:53:12    | CEST   | 2012   | META-INF/MANIFEST.MF                                                      |
|   | 0       | Wed | Apr   | 11 | 14:53:12    | CEST   | 2012   | com/                                                                      |
|   | Ø       | Wed | Apr   | 11 | 14:53:12    | CEST   | 2012   | com/bea/                                                                  |
|   | Ø       | Wed | Apr   | 11 | 14:53:12    | CEST   | 2012   | com/bea/wls103/                                                           |
|   | Ø       | Wed | Apr   | 11 | 14:53:12    | CEST   | 2012   | examples/                                                                 |
|   | 0       | Wed | Apr   | 11 | 14:53:12    | CEST   | 2012   | examples/webservices/                                                     |
|   | 0       | Wed | Apr   | 11 | 14:53:12    | CEST   | 2012   | examples/webservices/custombindings/                                      |
|   | 1179    | Wed | Apr   | 11 | 14:53:14    | CEST   | 2012   | com/bea/wls103/0bjectFactory.class                                        |
|   | 1883    | Wed | Apr   | 11 | 14:53:12    | CEST   | 2012   | com/bea/wls103/0bjectFactory.java                                         |
|   | 820     | Wed | Apr   | 11 | 14:53:14    | CEST   | 2012   | examples/webservices/custombindings/TemperaturePortType.class             |
|   | 998     | Wed | Apr   | 11 | 14:53:12    | CEST   | 2012   | examples/webservices/custombindings/TemperaturePortType.java              |
|   | 119     | Wed | Apr   | 11 | 14:53:14    | CEST   | 2012   | examples/webservices/custombindings/TemperaturePortTypeAsyncHandler.class |
|   | 239     | Wed | Apr   | 11 | 14:53:12    | CEST   | 2012   | examples/webservices/custombindings/TemperaturePortTypeAsyncHandler.java  |
|   | 2479    | Wed | Apr   | 11 | 14:53:14    | CEST   | 2012   | examples/webservices/custombindings/TemperatureService.class              |
| 1 | 3345    | Wed | Apr   | 11 | 14:53:12    | CEST   | 2012   | examples/webservices/custombindings/TemperatureService.java               |
|   |         |     |       |    |             |        |        |                                                                           |

Figure 7. Contents of TemperaturService.jar

#### 3.4 LAB4 JAXB

This Lab demonstrates the capability of eclipse to generate JAXB Binding classes from an XSD schema file. Here, book.xsd is the input for the generation of a number of JAXB binding classes which

provide the methods to read in the xml file *book.xml*. 'A small test class, which is called by the JSP page *index.jsp*, uses the JAXB binding classes to extract the book names from the xml file.

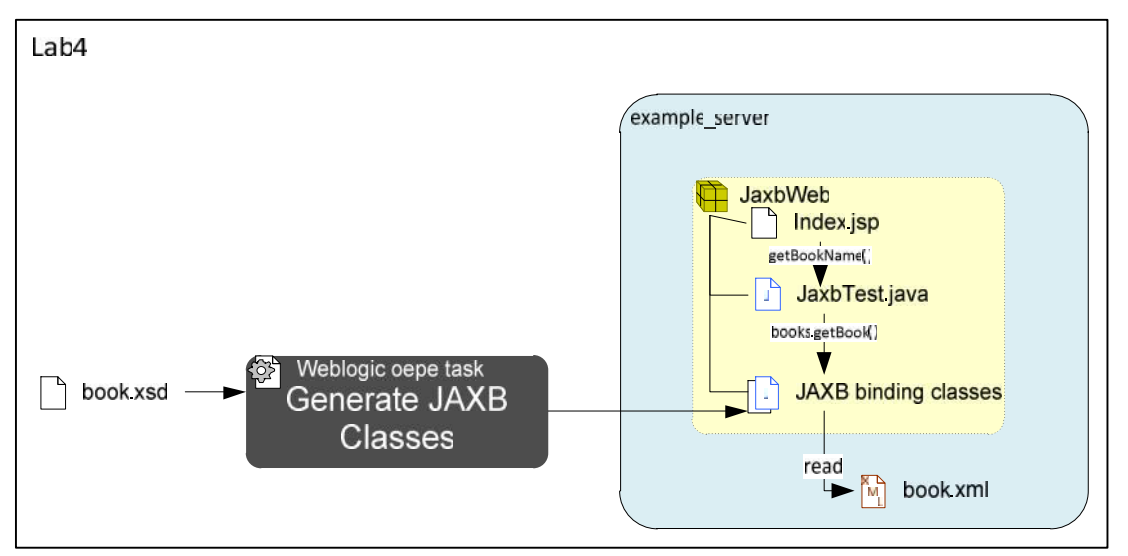

Figure 8. Overview of the JAXB lab.

The following figure shows how the project looks in eclipse.

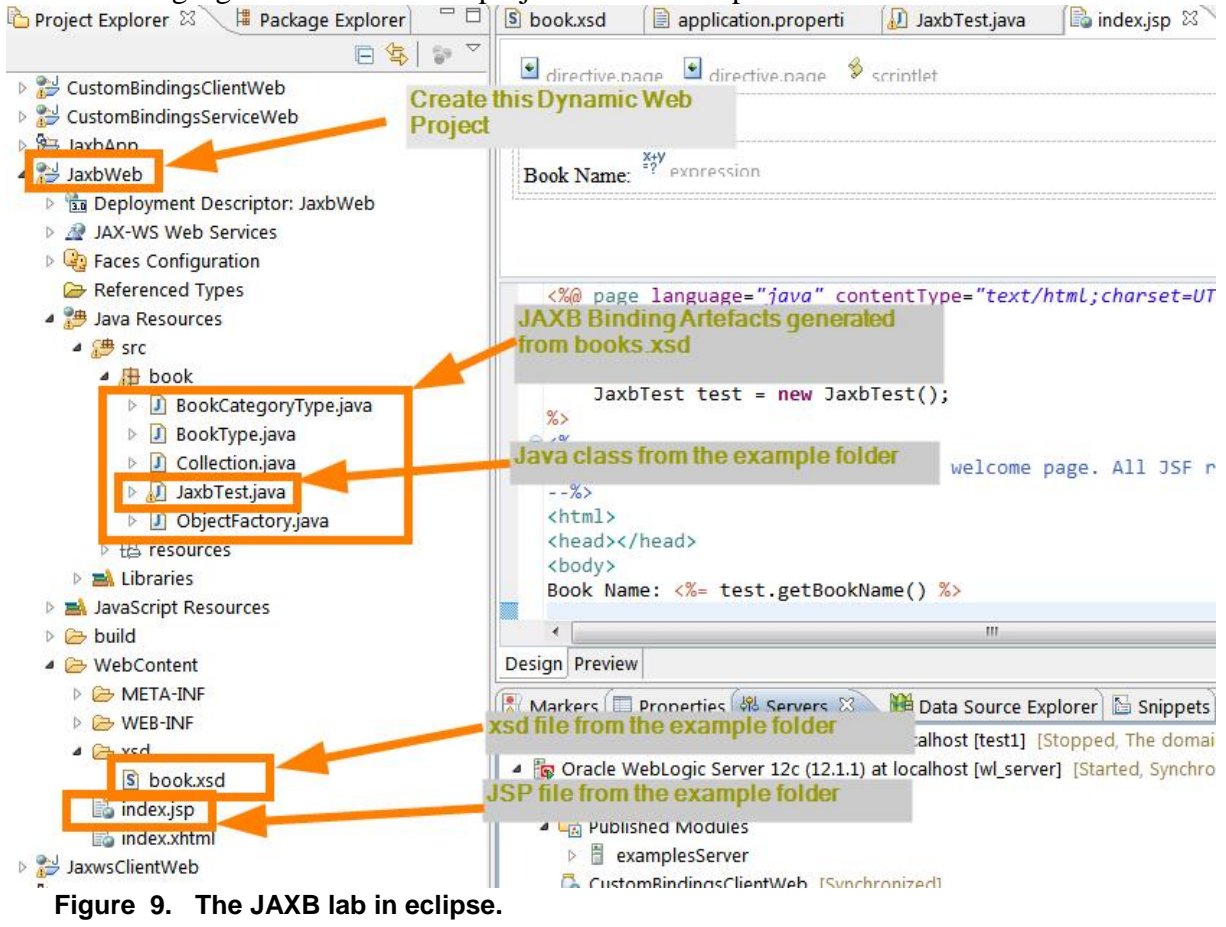

## 3.5 LAB5 Fast Swap.

This lab demonstrates the fast swap feature which can speed up the development process.

#### http://weblogic-corner.blogspot.com OEPE\_Hands-on-Labs.docx

The Index.jsp calls the getBalance() method on the AccountBean EJB. We enable fast swap in the weblogic-application.xml deployment descriptor. Subsequently we edit the getBalance() method and can observe that the change gets reflected on refreshing the browser without republishing the EAR.

| example_server                                       |                                                   |
|------------------------------------------------------|---------------------------------------------------|
| FastSwapApp (EAR)                                    | Edit + FastSwap<br>return balance + 1 ;<br>udit() |
| FastSwapWeb<br>Index.jsp<br>weblogic-application.xml | getBalance()                                      |

Figure 10. Overview of the Fast Swap Lab.

Note: In step 8:

8. Then choose Java EE Module Dependencies and navigate to the Web Libraries tab.

There is no Java EE Module Dependencies entry in the properties window in this version of eclipse. We can just ignore this step.